## 1188 中国科学院大学考点 2022 年硕士研究生招生考试

## 网上确认系统流程及材料上传注意事项

2022 年全国硕士研究生招生考试网上报名已经结束,1188 中国科学院大 学考点 2022 年采取网上确认方式,现将网上确认流程及材料上传注意事项公布 如下:

#### 一、 时间安排

网报中选择 1188 考点且"已交费"的考生,均须在北京时间 2021 年 11 月 3 日上午 8:00 至 11 月 5 日下午 16:00 期间,登录网上确认系统完成本人网上报名 信息确认。考生须按考点公告要求按时上传网上确认的报考审核材料(若不符合 考点要求,还须按时重新上传),网上确认系统提示审核通过后视为完成网上确 认程序,考生完成网上确认程序后视为报名成功。

首次上传材料时间: 2021年11月3日上午8:00至11月5日中午12:00。

重新上传材料时间: 2021年11月3日上午8:00至11月5日下午16:00。

截至 2021 年 11 月 5 日下午 16:00 考点网上确认结束,未在规定时间内上传 材料或未在规定时间内补充材料的考生,报名信息无效,后果由考生本人承担。

#### 二、 登录方式

网上确认系统网址: <u>https://yz.chsi.com.cn/wsqr/stu/</u>,或中国研究生招生信息网: <u>https://yz.chsi.com.cn</u>首页直接点击"网上确认"登录系统; 网上确认系统二维码:

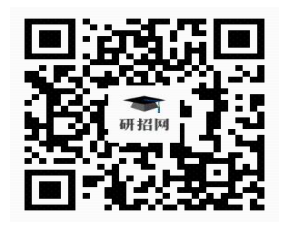

进入登录页面后,输入本人网上报名的学信网账号、密码即可登录系统。

#### 三、 操作步骤及材料要求

网上确认系统操作流程,仅以**往届生**身份为例进行演示。**应届生**请参考往届 生操作步骤,按系统提示上传应届生的学生证等相应报考材料。

考生按照《1188 中国科学院大学考点 2022 年硕士招考网上确认公告》要求, 提前做好报考材料的上传准备,同时确认期间请考生及时关注本考点相关通知, 考点网上确认要求以正式系统开通后为准。

(一) 登录系统及信息确认

#### 1.登录网上确认系统

登录网上确认系统后,输入考生本人网报的学信网账号及密码登录,系统显 示本人报名信息、网上确认时间及报考点要求的图片材料。

## **登录** 请使用 学信网账号 进行登录

| @163.com    |    |
|-------------|----|
| <u>ه</u>    |    |
| 登录          |    |
| 找回用户名  找回密码 | 注册 |

| 2022年全国硕士研究生招生考试<br>网上确认系统 | 8                 |
|----------------------------|-------------------|
| 〔》消虑通知: 0 祭未读。             | >                 |
|                            |                   |
| 报名号                        | $\langle \rangle$ |
| 姓名 ———                     | 0                 |
| 报考点 中国科学院大学                | 0                 |
|                            |                   |

此报考点为网上确认考点,请在规定时间内完成确认。

#### 网上确认时间

2021- 至 2021-11-05 12:00

#### 🗏 报考点要求的图片材料

- ・准考证照片(近期免冠彩色证件照) 必传
- •身份证照片(人像面 + 国徽面) 必传
- •手持身份证照片 必传
- ・
   ・
   往届生
   (京籍)

户口薄原件照片:户口本首页、考生本人信息页(集体户口提供首页及个人单页)。学历证书原件照片:本科毕业证书、高职高专毕业证书。已获硕士、博士学位的人员提供学位证书。

・ 往届生 (非京籍)

社保证明材料照片:2021年连续6个月(含)以上在京社保缴费记录单(均不含补缴)学历证书原件照片:本科毕业证书、高职高专毕业证书。已获硕士、博士学位的人员提供学位证书。

・ 往届生 (境外学历)

除上述往届生需上传的报考材料外,还须上传教育部留学服务中心出具的认证报 告原件照片。

#### •毕业证书、学位证书等照片材料 必传

往届生需上传毕业证书、学位证书原件等照片材料

若对图片材料有疑问,请联系报考点。 咨询方式:详情见研招网网报公告 报考点备注信息:

详情

🕒 未进行网上确认

开始进行网上确认

#### 2. 阅读网报公告

#### 阅读网报公告 (请点击查看)

省市招办网报公告

报考点网报公告

中国科学院大学考点2022年硕士招考网上确认公告(2) 2021-10-18

中国科学院大学考点2022年硕士招考网上确认公告(1) 2021-10-18

中国科学院大学考点2022年硕士研究生招生考试网报公告(一) 2021-09-23

中国科学院大学考点2022年硕士研究生招生考试网报公告(二) 2021-09-23

我已经阅读完毕

## 3.签订《考生诚信考试承诺书》

#### 考生诚信考试承诺书

我是参加 2022 年全国硕士研究生招生考试的考生。我已认真阅读《 2022 年全国硕士研究生招生工作管理规定》、《国家教育考试违规处理办法》以及省 级教育招生考试机构和招生单位发布的相关招考信息。我已清楚了解,根据《中 华人民共和国刑法修正案(九)》第二百八十四条,在法律规定的国家考试中, 组织作弊的行为;为他人实施组织作弊提供作弊器材或者其他帮助的行为;为实 施考试作弊行为,向他人非法出售或者提供考试的试题、答案的行为;代替他人 或者让他人代替自己参加考试的行为都将触犯刑法。根据2019年9月起施行的 《最高人民法院、最高人民检察院关于办理组织考试作弊等刑事案件适用法律若 干问题的解释》,在研究生招生考试中"组织考试作弊""非法出售或者提供试题、 答案"等情形,均应认定为刑法第二百八十四条规定之一的"情节严重",将依法从 重追究刑事责任。

我郑重承诺:

一、保证在网上报名和网上确认(现场确认)时,严格按照报考条件及相关 政策要求选择填报志愿,如实、准确提交报考信息和各项材料。如提供虚假、错 误信息或弄虚作假,本人承担由此造成的一切后果。

二、自觉服从考试组织管理部门的统一安排,接受监考人员的管理、监督和 检查。

三、自觉遵守相关法律和考试纪律、考场规则, 诚信考试, 不作弊。

| 同意  |  |
|-----|--|
| 不同意 |  |

#### 4.网报信息确认

考生须确认网报信息,包括报名信息、基本信息、学籍学历、户籍档案、家 庭主要成员、现在学习或工作单位、学习与工作经历、奖惩和作弊情况、联系方 式、入伍信息等。

特别提示: 网上确认系统不提供报名信息修改功能。

|               | 网报信息确认                               |                   |
|---------------|--------------------------------------|-------------------|
| 报名信息          |                                      |                   |
| 考生报名号         |                                      | $\Diamond$        |
| 报考信息          | 14430(中国科学院大学)- ( 学院)- ( )- ( )- ( ) | $\langle \rangle$ |
| 考试方式          | 21(全国统一考试(含联合考试))                    | $\Diamond$        |
| 专项计划          | 0(无)                                 | $\langle \rangle$ |
| 考试科目          | ( )- ( )( )                          | $\Diamond$        |
| 报考类别          | ( )                                  | $\diamond$        |
| 定向就业单<br>位所在地 | ( )                                  | $\diamond$        |
| 定向就业单<br>位    |                                      | $\Diamond$        |
| 基本信息          |                                      |                   |
| 姓名            |                                      | $\diamond$        |
|               | ✓ 我已确认以上报名信息准确无误                     |                   |
|               | 确认,下一步                               |                   |

## (二) 上传考点要求的网上确认材料

网上确认系统上传材料格式仅支持 jpg 或 jpeg 格式,考生需按照系统要求上传报考材料。

## 1.准考证照片(必传)

材料要求:考生本人最近三个月内正面、免冠、彩色一寸电子证件照(白色背景,用于准考证照片等),宽高比例 3:4;坐姿端正。照片格式与文件大小详见系统要求,对考生提供的无法清晰、准确辨识的照片,将置为"审核不通过",考生须重新提交照片,重新进行审核。

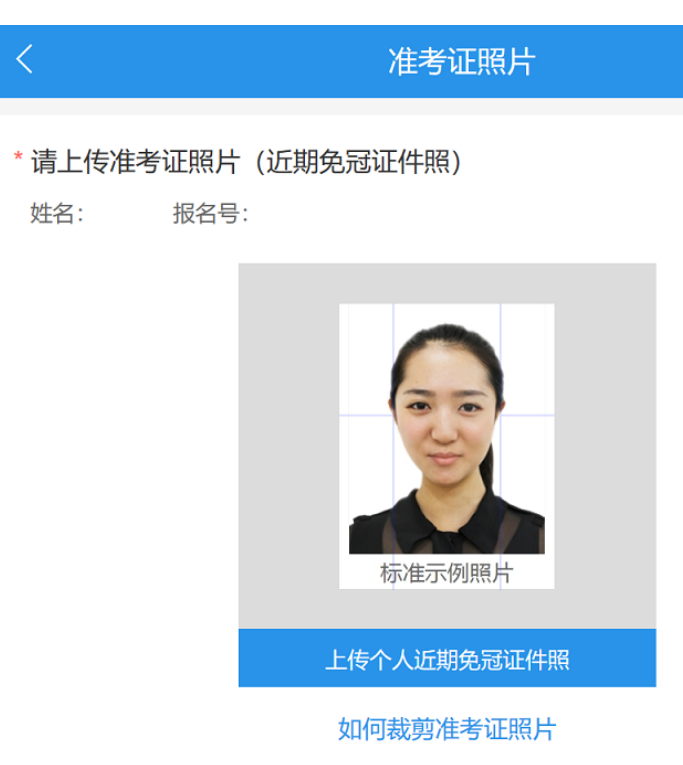

请务必确认所上传头像为正向,若出现旋转,请先使用手机自带图像编辑器进行 旋转处理后再上传。

#### 准考证照片上传要求

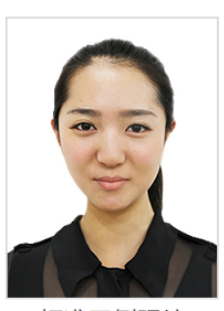

标准示例照片

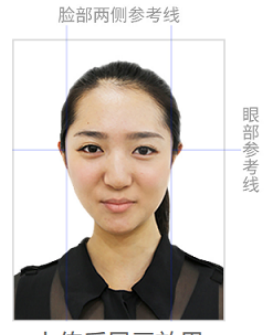

上传后显示效果

1、本人近三个月内正面、免冠、无妆、彩色**电子标准证件照(蓝色或白色背景**,具体以 报考点要求为准,用于准考证照片);

2、仅支持jpg或jpeg格式,建议大小不超过10M,宽高比例3:4;

3、正脸头像,人像水平居中,人脸的水平转动角,倾斜角,俯仰角应在±10度之内。眼睛所在位置距离照片上边沿为图像高度的30%-50%之间。头像左右对称。姿态端正,双眼自然睁开并平视,耳朵对称,嘴唇自然闭合,左右肩膀平衡,头部和肩部要端正且不能过大或过小,需占整张照片的比例为不小于2/3;

4、脸部无遮挡,头发不得遮挡脸部、眼睛、眉毛、耳朵或造成阴影,要露出五官;

- 5、照明光线均匀,脸部、鼻部不能发光,无高光、光斑,无阴影、红眼等;
- 6、人像对焦准确、层次清晰,不模糊;
- 7、不得化妆,不得佩戴眼镜、隐形眼镜、美瞳拍照;

8、图像应真实表达考生本人近期相貌,**照片内容要求真实有效**,不得做任何修改(如不得使用PS等照片编辑软件处理,不得对人像特征(如伤疤、痣、发型等)进行技术处

理,**不得用照片翻拍**);

9、请务必谨慎上传符合上述全部要求的照片,否则会影响审核。

为保护用户数据安全,系统将在图片上自动添加水印

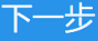

# 2.身份证(必传)

材料要求:考生网报时持有的本人有效居民身份证原件正反面图片。分正、 反面两张上传,请确保身份证边框完整,字迹清晰,亮度均匀。

| X                          | 身          | 份证                       |                                               |  |  |  |  |
|----------------------------|------------|--------------------------|-----------------------------------------------|--|--|--|--|
| * <b>请上传身份证</b><br>姓名: 报名号 | :          |                          |                                               |  |  |  |  |
| HAR SEE                    | <b>A</b>   | 中保居 日<br>居日<br>88888 825 | *人民共和国<br>民 身 份 证<br>#858#<br>anto: 200310.06 |  |  |  |  |
| 上传身份证人                     | 像面照片       | 上传身份证                    | 国徽面照片                                         |  |  |  |  |
| 身份证上传要求<br>请确保身份证边框完整      | 字迹清晰可见, 亮度 | 度均匀,文字正向显示。              |                                               |  |  |  |  |
| = 2                        | = 2        | = 2                      |                                               |  |  |  |  |
| <□ 正确示例                    | ⊗ 边角缺失     | ⊗信息模糊                    | 🙁 闪光强烈                                        |  |  |  |  |
| 下一步                        |            |                          |                                               |  |  |  |  |

## 3.手持身份证照片(必传)

材料要求:拍摄时,须将持证的手臂和上半身整体拍入照片,确保头部和肩 部端正,五官露出,头发不得遮挡脸部或造成阴影,确保身份证上的所有信息可 见、完整,照片背景整洁干净。对考生提供的无法清晰、准确辨识的照片,将置 为"审核不通过",考生须重新提交照片,重新进行审核。

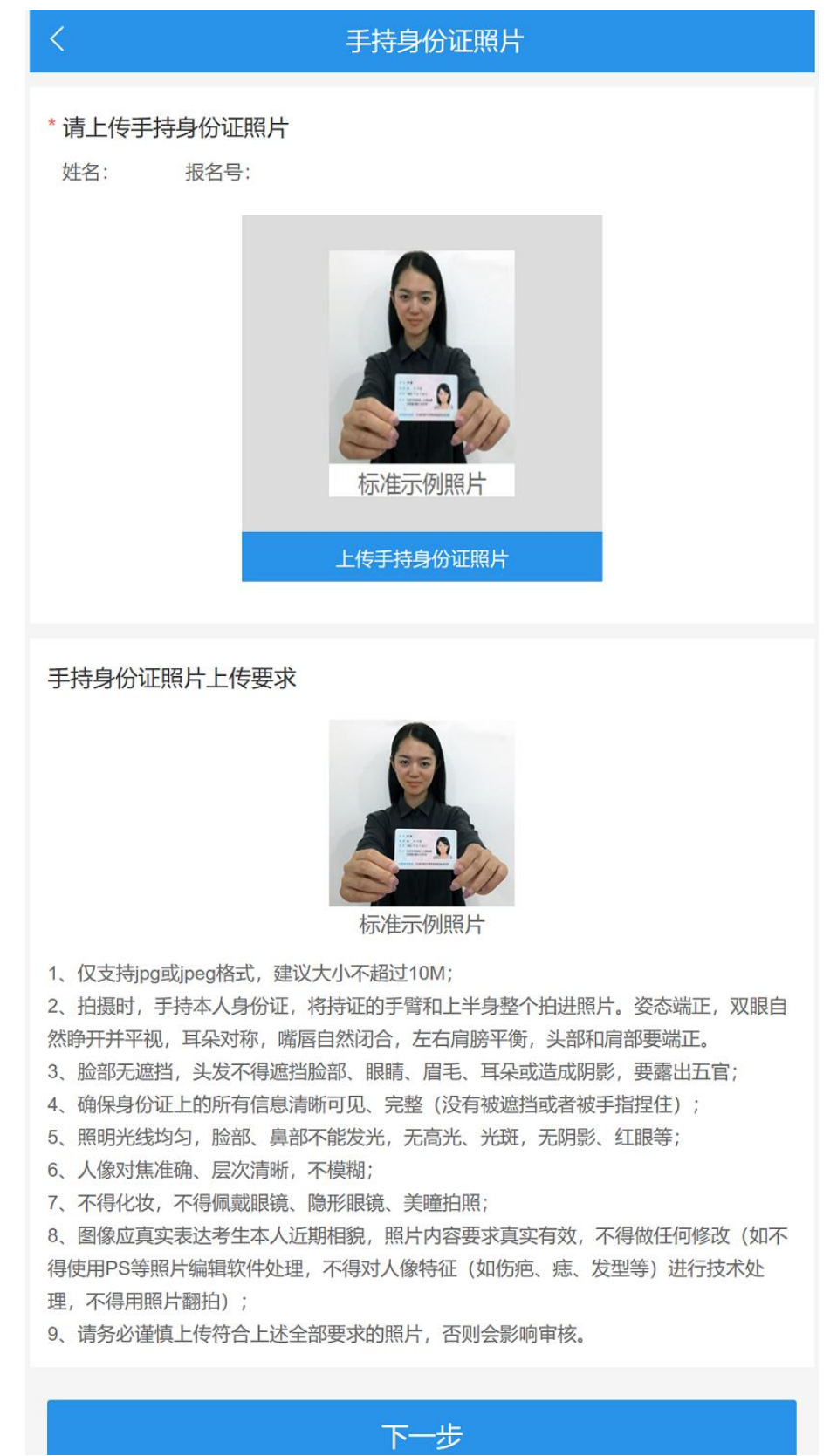

#### 4.毕业证书、学位证书等照片材料

材料要求: <u>往届生必传,应届生无需上传。</u>提交考生毕业证书(网报中填报 的最后学历的毕业证书)照片(必须提供)和学位证书照片(网报中填报学位信 息的须提供)。

| 〈 毕业证书、学位证书等照片材料             |
|------------------------------|
| * 毕业证书、学位证书等照片材料<br>姓名: 报名号: |
|                              |
| 材料要求                         |
| 1、往届生需上传毕业证书、学位证书原件等照片材料;    |

2、最多上传9个图片。

网报时学历审核未通过的考生还应提供教育部学历认证报告等其他证明材料。证明材料示例如下:

#### 教育部学历证书电子注册备案表

姓名 4 性别 出生日期 入学日期 毕(结)业日期 1 1 学历类别 普通高等教育 层次 本科 学校名称 学制 4 年 ...... 学习形式 普通全日制 专业 100 毕业 证书编号 毕(结)业 校(院)长姓名 在 线 验 在线验证码 iF 1、扫码获取"学信网报告在线验证"小程序 2、使用小程序扫码验证 注意事项: 1、备案表是依据《高等学校学生学籍学历电子注册办法》(教学[2014]11号)对学历证书电 子注册复核备案的结果。 2、备案表内容验证办法: ①点击备案表(电子版)中的在线验证码,可在线验证: ②登录中 国高等教育学生信息网"在线验证系统",输入在线验证码进行验证:③使用"学信网 报告在线验证"的微信小程序,进行扫码验证。为防止出现假冒报告,请使用该小程序 扫描验证,不要用其他第三方扫描程序。 3、备案表内容如有修改,请以最新在线验证的内容为准。 4、未经学历信息权属人同意,不得将备案表用于违背权属人意愿之用途。 5、报告在线验证有效期由报告权属人设置(1~6个月),其在报告验证到期前可再次延长 验证有效期。 CHSI

更新日期: 2011年10月10日

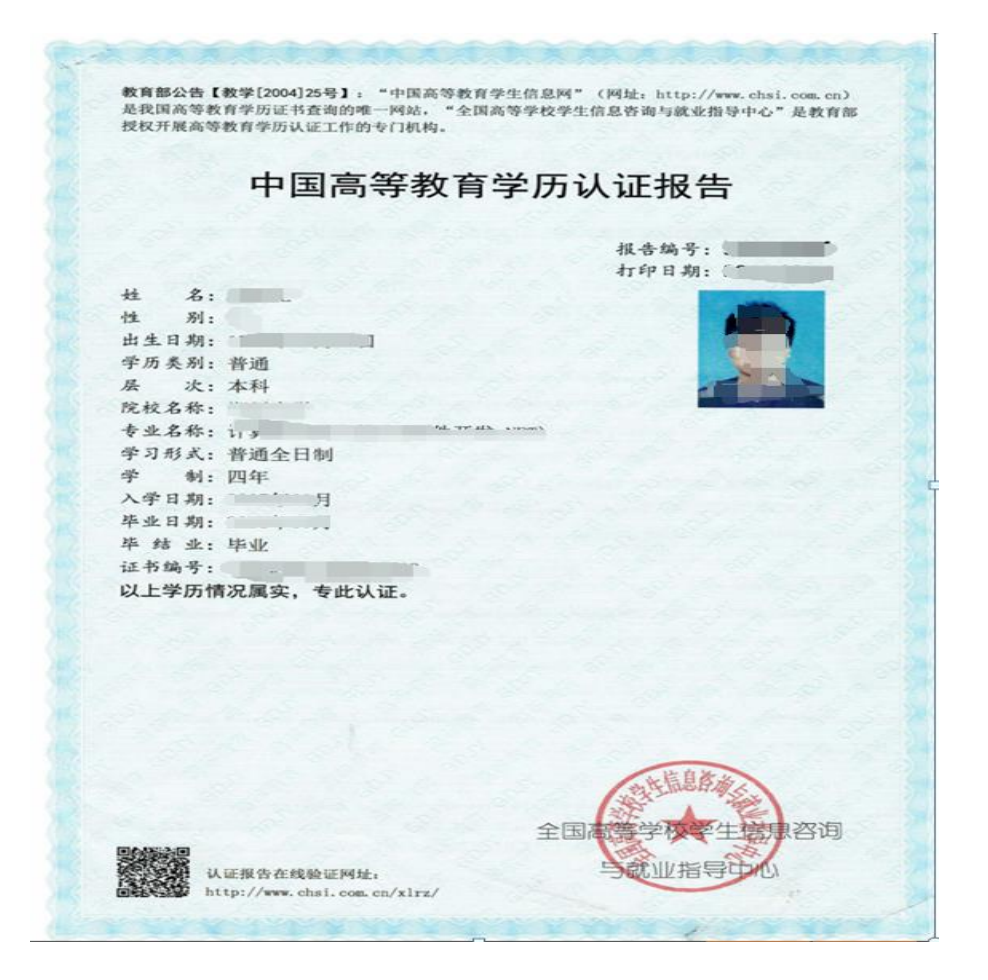

| C                               | 教育部留学服务中心<br>Chinese Service Center for Scholarly Exchange                                                                                                    |
|---------------------------------|----------------------------------------------------------------------------------------------------|
|                                 | 国外学历学位认证书                                                                                                    |
|                                 | 教留服认英[: ]号                                                                                                    |
| 省。<br>Uni<br>格,<br>书,<br>机<br>应 | <ul> <li>4. 中国国籍, 年,月,日生于.</li> <li>2012年10月起在英国华威大学 (The versity of Warwick) 学习机械工程专业,成绩合于20. 年6月获得该校颁发的荣誉工学学士学位证</li> <li>经核查,华威大学系英国正规高等学校,该校设有威工程专业。 获学士学位证书表明其具有相的学历。</li> </ul> |
|                                 |                                                                                                    |

#### 5.户口材料

材料要求: <u>京籍往届考生必传; 非京籍往届考生无需上传,直接点击"下一</u>步"。须上传户口本首页(公安部门盖章户主页)及考生本人信息页照片(集体户口提供首页及个人单页,首页须有户口单位盖章),也可提供由公安部门出具的户籍证明原件照片。

| <                               | 往届生 (京籍)                    |
|---------------------------------|-----------------------------|
| <b>往届生 (京籍)</b><br>姓名:     报名号: |                             |
|                                 |                             |
|                                 |                             |
| 材料要求                            |                             |
| 1、户口薄原件照片:户口本                   | :首页、考生本人信息页(集体户口提供首页及个人单页)。 |
| 2、最多上传9个图片。                     |                             |
|                                 |                             |

#### 6.社保材料

材料要求: <u>非京籍往届考生必传; 京籍往届考生无需上传, 直接点击"下一</u>步"。须提交本人报名当年在京连续缴纳 6 个月(含)以上社会保险中的基本养 老保险或基本医疗保险(均不含补缴)的北京市社会保险个人权益记录电子版证 明材料(需加盖北京市社会保险基金管理中心公章、北京市医疗保险事务管理中 心公章)。

下一步

| く 往届生 (非京籍)                                                           |  |
|-----------------------------------------------------------------------|--|
| <b>往届生(非京籍)</b><br>姓名: 报名号:                                           |  |
|                                                                       |  |
| 材料要求<br>1、社保证明材料照片:2021年连续6个月(含)以上在京社保缴费记录单(均不含补<br>缴)<br>2、最多上传9个图片。 |  |
| 下一步                                                                   |  |

| 弗泰規協身位支助记录1                                                                                                    | ·保人姓名:<br>会保障号码:<br>·位名称:                                                                                                    |                                                                                                   |                                                                                                    | 北京市社                                                                                                    | 会 <b>保</b><br>务专)                             | 金个人权主                                         | 盖记 起                                       | (保)<br>人权記<br>(0106)     | 《员缴费<br>益专用章<br>096228            | 【息】                  | <号: 」<br>用: 2021年0                 | 1月至2021年                   | 09月         |                |
|----------------------------------------------------------------------------------------------------|----------------------------------------------------------------------------------------------------|---------------------------------------------------------------------------------------------------|----------------------------------------------------------------------------------------------------|----------------------------------------------------------------------------------------------------|-----------------------------------------------|-----------------------------------------------|--------------------------------------------|--------------------------|-----------------------------------|----------------------|------------------------------------|----------------------------|-------------|----------------|
| 2021-01         2021-03         9         北京市大兴区社会保险事当           法、五胎機費明細:          株式市大兴区社会保险事当         北京市大兴区社会保险事当            月数         年級貴基数         八人還貴         月数         年級貴基数         八人還貴         月数         年級貴基数         八人還貴         月数         年級貴基数         八人還貴         月数         年級貴基数         八人還貴         月数         年級貴基数         八人還貴         月数         年級貴基数         八人還貴         月数         年級貴基数         八人還貴         月数         年級貴基数         八人還貴         月数         年級貴基数         八人還貴         月         日、         日、                                  | <ul> <li>、养老保险单位变式</li> <li>缴费起始年月</li> </ul>                                                                                                    | 1记录:<br>繳费截」                                                                                      | 年月 3                                                                                                    | 2.际缴费月数                                                                                                    |                                               |                                               | 4                                          | 位名称                      | í.                                |                      |                                    | 徽                          | 费区县         |                |
| 二 五胎機費明細。         井衣 宗际機費         工方次际機費         医方 宗际機費         医方 宗际機費         上方 宗 環境基数         1 人 機費         月数         年機費基数         1 人 機費         月数         年機費基数         1 人 機費         月数         年機費基数         1 人 機費         月数         年機費基数         1 人 機費         月数         年機費基数         1 人 機費         月数         年 機費基数         1 人 機費         月数         年 機費基数         1 人 機費         月数         年 機費基数         1 人 機要         1 個         1 個         1 個         1 個         1 個         1 個         1 個         1 個         1 個         1 個         1 個         1 個         1 個         1 個         1 個         1 個         1 個         1 個         1 個         1 0         1 0         1 0         1 0         1 0         1 0         1 0         0         1 0         0         1 0         0         1 0         0         0         1 0         0         0         0         0         0         0         0         0         0         0         0         0         0         0         0         0         0         0         0         0         0         0         0         0         0         0         0         0         0         0         0 | 2021-01                                                                                                    | 2021-                                                                                             | 09                                                                                                    | 9                                                                                                    |                                               |                                               | In sector                                  |                          |                                   |                      | 北京                                 | 市大兴区社                      | 会保险         | <b>非业管理中</b> 心 |
| 教養記上年月         予求原爆費         大会家原爆費         工作次原爆費         医疗交际爆費         生作次原爆費         医方方原爆費         生作         生作         生作         生作         生作         生作         生作         生作         生作         生作         生作         生作         生作         生作         生作         生作         生作         生作         生作         生作         生作         生作         生作         生         生          生         生         生         生         生         生         生         生         生         生         生         生         生         生         生         生         生         生         1            1           1         1         1         1         1 <th1< th=""></th1<>                                                                                                    | 、五险缴费明细:                                                                                                    |                                                                                                   |                                                                                                    |                                                                                                    |                                               |                                               |                                            |                          |                                   |                      |                                    |                            |             |                |
| (数単成しにキ)?         月数<年優貴基数         今人優貴         月数         年優貴基数         八人優貴         月数         年優貴基数         八人優貴         月数         年優貴基数         八人優貴         月数         年優貴基数         八人優貴         月数         年         月数         月         1         1         1         1         1         1         1         1         1         1         1         1         1         1         1         1         1         1         1         1         1         1         1         1         1         1         1         1         1         1         1         1         1         1         1         1         1         1         1         1         1         1         1         1         1         1         1         1         1         1         1         1         1         1         1         1         1         1         1         1         1         1         1         1         1         1         1         1         1         1         1         1         1         1         1         1         1         1         1         1         1         1 <th1< th="">         1         <th1< th=""></th1<></th1<>                                      | 444 MB 441 - L 475 EB                                                                                                    |                                                                                                   | 养老实际                                                                                                    | 織費                                                                                                    |                                               | 失业实际绩                                         | 费                                          | I                        | 伤实际缴费                             |                      | 医疗实际组                              | 教教                         | 生           | 育实际缴费          |
| 2022-01第2022-09         9         10         0         0         0         0         0         0         0         0         0         0         0         0         0         0         0         0         0         0         0         0         0         0         0         0         0         0         0         0         0         0         0         0         0         0         0         0         0         0         0         0         0         0         0         0         0         0         0         0         0         0         0         0         0         0         0         0         0         0         0         0         0         0         0         0         0         0         0         0         0         0         0         0         0         0         0         0         0         0         0         0         0         0         0         0         0         0         0         0         0         0         0         0         0         0         0         0         0         0         0         0         0         0         0                                                                                   | MK 34 AG LE 4F-P3                                                                                                    | 月                                                                                                 | 女 年缴费基券                                                                                                    | 改 个人缴费                                                                                                    | 月数                                            | 年繳费基数                                         | 个人缴费                                       | 月数                       | 年繳费基数                             | 月数                   | 年繳费基数                              | 个人缴费                       | 月数          | 年繳费基數          |
| 会计         9         9         9         8         8           、外充資料         多         6         8         8         8         8         8         8         8         8         8         8         8         8         8         8         8         8         8         8         8         8         8         8         8         8         8         8         8         8         8         8         8         8         8         8         8         8         8         8         9         8         8         9         9         9         10         8         10         10         10         10         10         10         10         10         10         10         10         10         10         10         10         10         10         10         10         10         10         10         10         10         10         10         10         10         10         10         10         10         10         10         10         10         10         10         10         10         10         10         10         10         10         10         10         10                                                                        | 2021-01至2021-0                                                                                                    | 9 9                                                                                               | 20mmi 10                                                                                                    | (interest                                                                                                    | 9                                             | 10000.0                                       | 1000                                       | 9                        | INDOOL!                           | 8                    | S. (81)                            | 1000000                    | 8           | - terminis     |
| 、补充资料<br>参保人或作养柔保险累计实际概要年程13年07个月(其中含本市补填记录度着牢积 00年00个月)。农场非牢积 03年00个月)。2010年前外省转入补填记录度着発<br>00个月 (                                                                                                    | 合计                                                                                                    | 9                                                                                                 |                                                                                                    | ( and the second second second second second second second second second second second second second second se | 9                                             |                                               | (internation                               | 9                        |                                   | 8                    |                                    |                            | 8           |                |
| 5.养老补填明细中记录仪支持按年展示。  十古古十立区医疗促除素                                                                                                    | <ul> <li>、 补充 贯料</li> <li>参保人在我市养老(00个月:医疗保险)</li> <li>截至 2020 年末,</li> <li>注:</li> <li>1.如需鉴定真伪,:</li> <li>1.氟色与红色印章;</li> <li>2.为保证信息安全,</li> <li>3.上述:</li> <li>缴费起让零</li> <li>5.养老补填明细中认</li> </ul> | R险累计实际<br>数<br>条保人在我<br>争保人在我<br>自 2021年<br>文力相同。<br>请妥善保<br>年<br>月 "栏目<br>年<br>纪保险相关势<br>2.录仪支持担 | <ul> <li>織費年限13年</li> <li>2年限13年05个</li> <li>市养老保险个</li> <li>10月19日 起こ</li> <li>个人权益记录</li> <li>帯 ** 标识</li> <li>据来源于社保</li> <li>年展示。</li> </ul> | 007个月(其中<br>月.<br>人账户本息合订<br>00日内通过登引<br>。<br>105年内含有利<br>经(代)办机:                                              | 含本市<br>十金額<br>៖<br>http:/<br>-<br>敏信息<br>构,医; | h/填记录缴费4<br>//uwu.rsj.beijing<br>し<br>庁、生育保险相 | 『限 00年00个<br>元。<br>.gov.cn/bjdkl<br>目关数据来道 | ·月:考<br>hy/ggfw/<br>i于医保 | 2.转非年限 00年<br>7 ,进入"社保<br>经办机构。医: | 00个月<br>权益单(<br>疗、生) | ),2010年前外<br>皮验",录入<br>育保险暫不支打<br> | 省转入补填;<br>交验码和查讨<br>夺实时查询。 | 记录鐵<br>9流水号 | 費年限 00年<br>    |
| 北京市大兴区域疗保険事                                                                                                    |                                                                                                    |                                                                                                   |                                                                                                    |                                                                                                    |                                               |                                               |                                            |                          |                                   |                      | 363                                | <b>R市大兴区医</b>              | 打1米险        | 事业管理中          |

# 7.少数民族骨干计划及退役大学生士兵专项计划报考证明材料:

| 出生年月<br>政治面貌                                                                                                    | - în                                                                                                    |                                                                                                    |       |                                                   | 202                                  | 30             |      |                                             |
|----------------------------------------------------------------------------------------------------|----------------------------------------------------------------------------------------------------|----------------------------------------------------------------------------------------------------|-------|---------------------------------------------------|--------------------------------------|----------------|------|---------------------------------------------|
| 政治而貌                                                                                                    |                                                                                                    |                                                                                                    | á l   | 婚姻                                                | 状况                                   | 未婚             |      |                                             |
| 16 34                                                                                                    | -                                                                                                    |                                                                                                    | 2     | 梧                                                 | 貢                                    | 新頭             |      |                                             |
| P. 196                                                                                                    | 维吾尔                                                                                                    | 、族                                                                                                    | 身份证号  | 5                                                 | 0                                    |                | - 10 |                                             |
| 户口所在地详细                                                                                                    | 用地址                                                                                                    | 1.0                                                                                                    |       |                                                   |                                      |                |      |                                             |
| 人事档案所在单                                                                                                    | 位(定                                                                                                    | 单位                                                                                                    |       |                                                   | 1                                    |                |      | 邮政编码                                        |
| 向单位)及通(                                                                                                    | 言地址                                                                                                    | 地址                                                                                                    | i i   | i                                                 |                                      |                | 导    | 310014                                      |
| 现工作或学习                                                                                                    | 单位                                                                                                    |                                                                                                    | 浙江工业  | 大学                                                |                                      | 本人联系           | 电话   | (Internet of the                            |
| 毕业学校及一                                                                                                    | 专业                                                                                                    | 1.14                                                                                                    |       |                                                   | 8                                    | 浙江工业大学         |      |                                             |
|                                                                                                    |                                                                                                    |                                                                                                    |       |                                                   |                                      | 最后学位           |      | 学士学位                                        |
| 毕业时                                                                                                    | [10]                                                                                                    |                                                                                                    |       |                                                   |                                      | <b>最后学历</b> 本科 |      | 本科                                          |
| 报考类                                                                                                    | 껲                                                                                                    | 14-                                                                                                    | 士研究生  |                                                   |                                      | √硕士研究生         |      |                                             |
| 报考单                                                                                                    | 位.                                                                                                    |                                                                                                    | 中国科学的 | 完大学                                               |                                      | 报考专业           | 环境科学 |                                             |
| <ul> <li>自愿报考本;</li> <li>毕业后,在即<br/>上回本人生源地<br/>或、青海、宁夏<br/>夏务5年(含5<br/>夏人员为8年),</li> <li>毕业后,在即<br/>達回定向省份毕</li> </ul> | 制、盔:<br>考金的数件,<br>考金的数件,<br>并中,<br>一,<br>一,<br>一,<br>一,<br>一,<br>一,<br>一,<br>一,<br>一,<br>一,<br>一,<br>一,<br>一, | 订定向根<br>大康大<br>(含成<br>一<br>一<br>一<br>一<br>一<br>一<br>一<br>一<br>一<br>一<br>一<br>一<br>一<br>一<br>一<br>一<br>一<br>一<br>一 |       | 格進非 云 年 載 李 耶 云 年 載 李 耶 云 年 載 李 耶 云 年 載 李 职 地 和 距 | 协职、至和 ()考 医学业<br>议,考 西 少 晋<br>派业 档 # | 在职考生单位         | 意见:  | 省、自治区、直辖<br>市教育厅(教委)、<br>新疆生产建设兵<br>团教育局意见: |

#### 年少数民族高层次骨干人才计划考生登记表

**注:**1. 本表一式三份,省级教育行政部门、省招办、招生单位各留存一份。

2. 跨省跨地区应届毕业生可用传真方式与生源地省级教育行政部门进行资格确认。

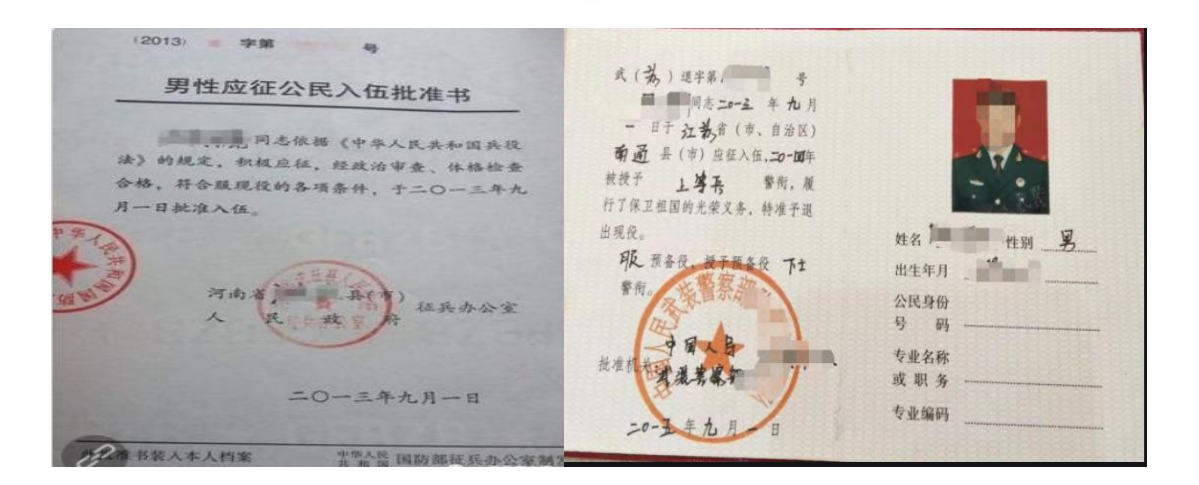

# (三) 提交成功,等待审核

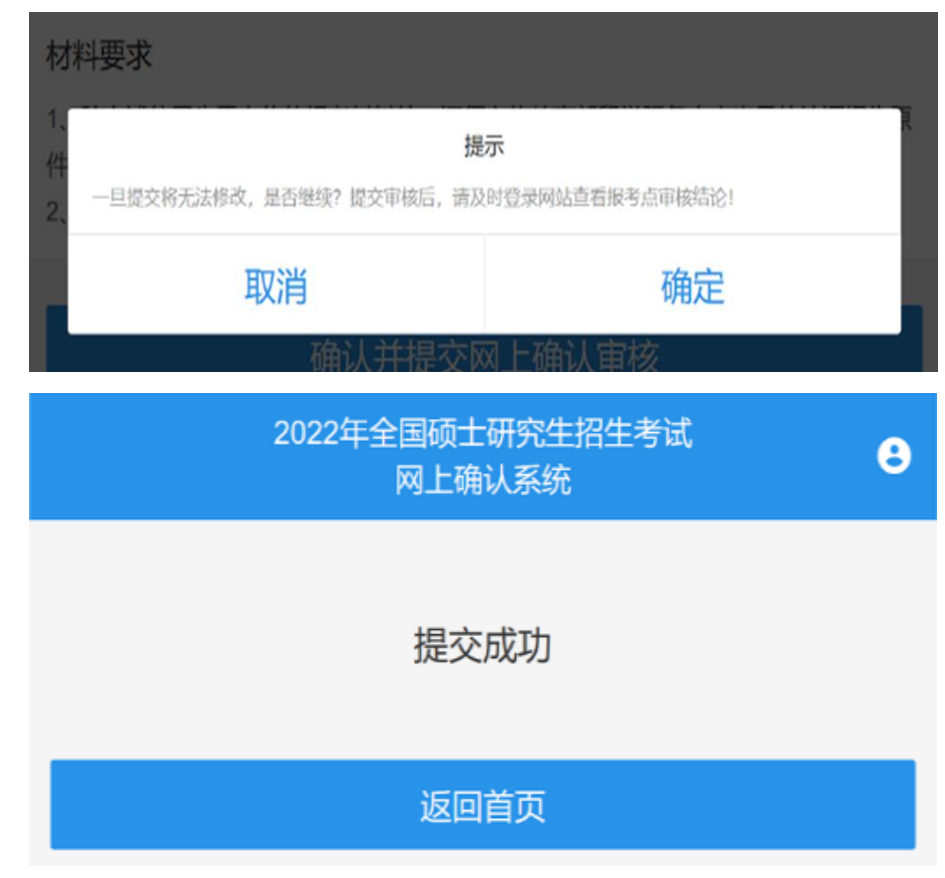

点击"返回首页",可见目前状态为"待审核"

|                                                                                                    | 2022年全国硕士研究生招生考试<br>网上确认系统                                                   | e       |
|----------------------------------------------------------------------------------------------------|------------------------------------------------------------------------------|---------|
| □》 浩忠通知:0 条末读。                                                                                                 |                                                                              | >       |
|                                                                                                    | □ 待审核                                                                        |         |
| 报名号                                                                                                    |                                                                              | 0       |
| 姓名                                                                                                    |                                                                              | 0       |
| 报考点 中                                                                                                    | 国科学院大学                                                                       | $\circ$ |
| 此报考点为网上砌<br><b>网上确认时间</b><br>2021-                                                                             | 角认考点,请在规定时间内完成确认。<br>至 2021-11-05 12:00                                      |         |
| <ul> <li>思报考点要求</li> <li>・准考证照片(近</li> <li>・身份证照片(人</li> <li>・手持身份证照片</li> <li>・毕业证书、学位<br/>往届生需上传毕</li> </ul> | 的图片材料<br>期免冠彩色证件照) 必传<br>像面 + 国徽面) 必传<br>必传<br>证书等照片材料 必传<br>业证书、学位证书原件等照片材料 |         |

# (四) 查看审核结果

登录学信网,系统显示审核结果。 1.如审核通过,系统显示如下:

| 2022年全国硕士研究生招生考试<br>网上确认系统                                                                                                    | 8                |
|----------------------------------------------------------------------------------------------------|------------------|
| G》消息通知:1 条未读。                                                                                                    | >                |
| ✓ 审核通过                                                                                                    |                  |
| 报名号                                                                                                    | $\bigcirc$       |
| 姓名                                                                                                    | $\bigcirc$       |
| 报考点 中国科学院大学                                                                                                    | $\bigcirc$       |
| 此报考点为网上确认考点,请在规定时间内完成确认。<br><b>网上确认时间</b><br>2021- 至 2021-11-05 12:00<br><b>· 服考点要求的图片材料</b><br>· 准考证照片(近期免冠彩色证件照) 必传<br>· 身份证照片(人像面 + 国徽面) 必传<br>· 身份证照片(人像面 + 国徽面) 必传<br>· 事持身份证照片 必传<br>· 毕业证书、学位证书等照片材料 必传<br>往届生黑上传毕业证书、学位证书原件等照片材料<br>· 化届生(京籍)<br>户口薄原件照片:户口本首页、考生本人信息页(集体户口提供首页及个,<br>页)。学历证书原件照片:本科毕业证书、高职高专毕业证书。已获硕士<br>士学位的人员提供学位证书。 | 人单博              |
| <ul> <li>社味证明拉科照方:2021年建续017月(百)以工住泉在保缴费记录单(1)</li> <li>补缴)学历证书原件照片:本科毕业证书、高职高专毕业证书。已获硕士<br/>士学位的人员提供学位证书。</li> <li>• 往届生(境外学历)</li> <li>除上述往届生需上传的报考材料外,还须上传教育部留学服务中心出具的<br/>告原件照片。</li> </ul>                                                                                                    | 3个百<br>、博<br>认证报 |
|                                                                                                    |                  |

## 2.如部分材料不符合考点要求,还需补充材料,系统显示如下:

|                 | 2022年全国硕士研究生招生考试<br>网上确认系统            | 3 |
|-----------------|---------------------------------------|---|
| 〔〕》消息通知: 1 条未读。 |                                       | > |
|                 | ••••••••••••••••••••••••••••••••••••• |   |

**审核结论:**户口页信息不完整; 往届生(京籍):户口页信息不完整

## 修改材料

| 报名号 |         | $\bigcirc$   |
|-----|---------|--------------|
| 姓名  |         | $\bigcirc$   |
| 报考点 | 中国科学院大学 | $\widehat{}$ |

此报考点为网上确认考点,请在规定时间内完成确认。

#### 网上确认时间

2021- 至 2021-11-05 12:00

#### 🖪 报考点要求的图片材料

- 准考证照片(近期免冠彩色证件照) 必传
- •身份证照片(人像面 + 国徽面) 必传
- •手持身份证照片 必传
- 毕业证书、学位证书等照片材料 必传 往届生需上传毕业证书、学位证书原件等照片材料
- 往届生 (京籍)

户口薄原件照片:户口本首页、考生本人信息页(集体户口提供首页及个人单页)。学历证书原件照片:本科毕业证书、高职高专毕业证书。已获硕士、博士学位的人员提供学位证书。

• 往届生(非京籍)

社保证明材料照片:2021年连续6个月(含)以上在京社保缴费记录单(均不含 补缴)学历证书原件照片:本科毕业证书、高职高专毕业证书。已获硕士、博 士学位的人员提供学位证书。

• **往届生(境外学历)** 除上述往届生需上传的报考材料外,还须上传教育部留学服务中心出具的认证报 告原件照片。

请仔细阅读审核结论,补充相应材料。

#### (五) 补充材料

点击"修改材料",进入补充材料界面。

1.无需修改的材料,系统显示"无需修改本材料",考生无需进行操作,点 击"下一步"即可。

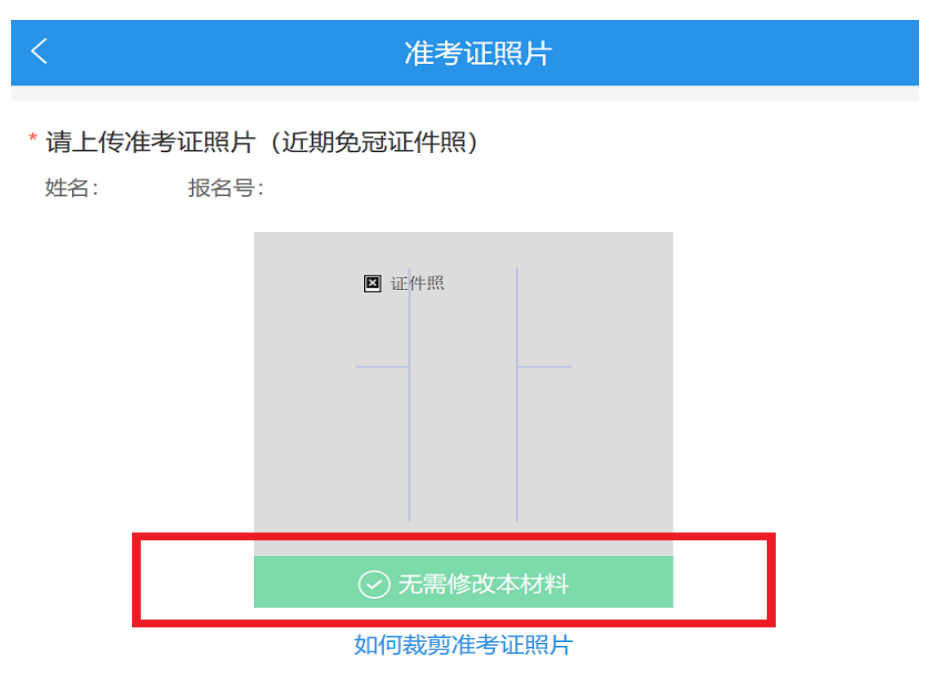

请务必确认所上传头像为正向,若出现旋转,请先使用手机自带图像编辑器进行 旋转处理后再上传。

#### 准考证照片上传要求

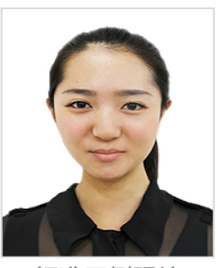

标准示例照片

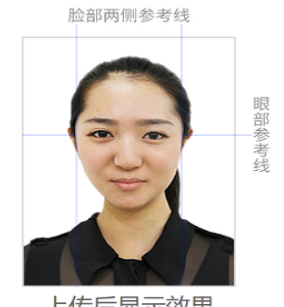

上传后显示效果

1、本人近三个月内正面、免冠、无妆、彩色电子标准证件照(蓝色或白色背景,具体以 报考点要求为准,用于准考证照片);

2、仅支持jpg或jpeg格式,建议大小不超过10M,宽高比例3:4;

3、正脸头像,人像水平居中,人脸的水平转动角,倾斜角,俯仰角应在±10度之内。眼 睛所在位置距离照片上边沿为图像高度的30%-50%之间。头像左右对称。姿态端正,双 眼自然睁开并平视,耳朵对称,**嘴唇自然闭合**,左右肩膀平衡,头部和肩部要端正且不能 过大或过小,需占整张照片的比例为不小于2/3;

- 4、脸部无遮挡,头发不得遮挡脸部、眼睛、眉毛、耳朵或造成阴影,要露出五官;
- 5、照明光线均匀,脸部、鼻部不能发光,无高光、光斑,无阴影、红眼等;
- 6、人像对焦准确、层次清晰,不模糊;
- 7、不得化妆,不得佩戴眼镜、隐形眼镜、美瞳拍照;

8、图像应真实表达考生本人近期相貌,照片内容要求真实有效,不得做任何修改(如不 得使用PS等照片编辑软件处理,不得对人像特征(如伤疤、痣、发型等)进行技术处 理,**不得用照片翻拍**);

9、请务必谨慎上传符合上述全部要求的照片,否则会影响审核。

为保护用户数据安全,系统将在图片上自动添加水印

2.需要修改的材料,系统显示审核不通过原因,考生须补充上传材料。

| <                                                                   | 往届生(京籍)                                              |
|---------------------------------------------------------------------|------------------------------------------------------|
| 往届生(京籍)<br>姓名: 报名号:                                                 |                                                      |
| <b>往届生(京稿)审核不通过原因:</b><br>户口页信息不完整                                  |                                                      |
| 🛛 自定义材料                                                             |                                                      |
| 材料要求<br>1、户口薄原件照片:户口本首页<br>学历证书原件照片:本科毕业证书<br>学位证书。;<br>2、最多上传9个图片。 | 、考生本人信息页(集体户口提供首页及个人单页)。<br>3、高职高专毕业证书。已获硕士、博士学位的人员提 |
|                                                                     | 下一步                                                  |

补充上传材料后再次提交,等待审核。

# 四、 网上确认期间联系方式

咨询电话: 010-82649886、82640446

咨询时间: 上午 9:00-11:30, 下午 13:30-17:00

咨询邮箱: ao@ucas.ac.cn。请标注邮件主题为: 报名号(前四位是 1188)+ 姓名

> 中国科学院大学考点 2021年10月29日